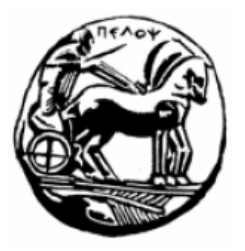

ΠΑΝΕΠΙΣΤΗΜΙΟ ΠΕΛΟΠΟΝΝΗΣΟΥ UNIVERSITY OF PELOPONNESE

## LIBRARY AND INFORMATION CENTRE

### **Corinth Department-2**

(Department of Political Study and International Relations)

# Search in the OPAC Catalogue of the Library

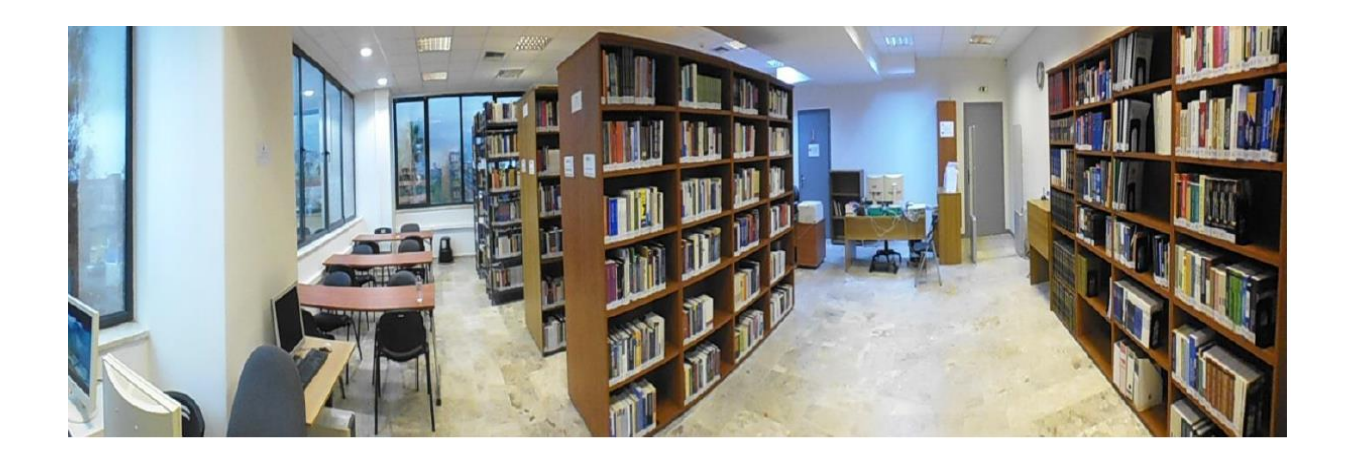

The Collective Catalogue (OPAC) is an electronic database in which the total of a library's acquisitions is recorded.

The Collective catalogue (OPAC) of the Library and the Information Centre of the University of Peloponnese (LIIC) includes the catalogues of all the departmental catalogues of the University of the Peloponnese.

An analytical guide of the OPAC Catalogue is provided in the central LIIC's website.

#### Introduction to OPAC

Access to the catalogue is free by selecting "Library Catalogue" in the library's website: <u>http://library.uop.gr/</u>

Alternatively, you can select "Library Catalogue (OPAC)" in the useful links of the central website of PEDiS.

#### Selection of search Catalogue

When we enter the search engine the selection of a database is required. By selecting the Collective Catalogue, we search simultaneously all the departmental libraries of the University of Peloponnese. We will select Corinth's Database in order to search for books in the Department of Political Science and International Relations.

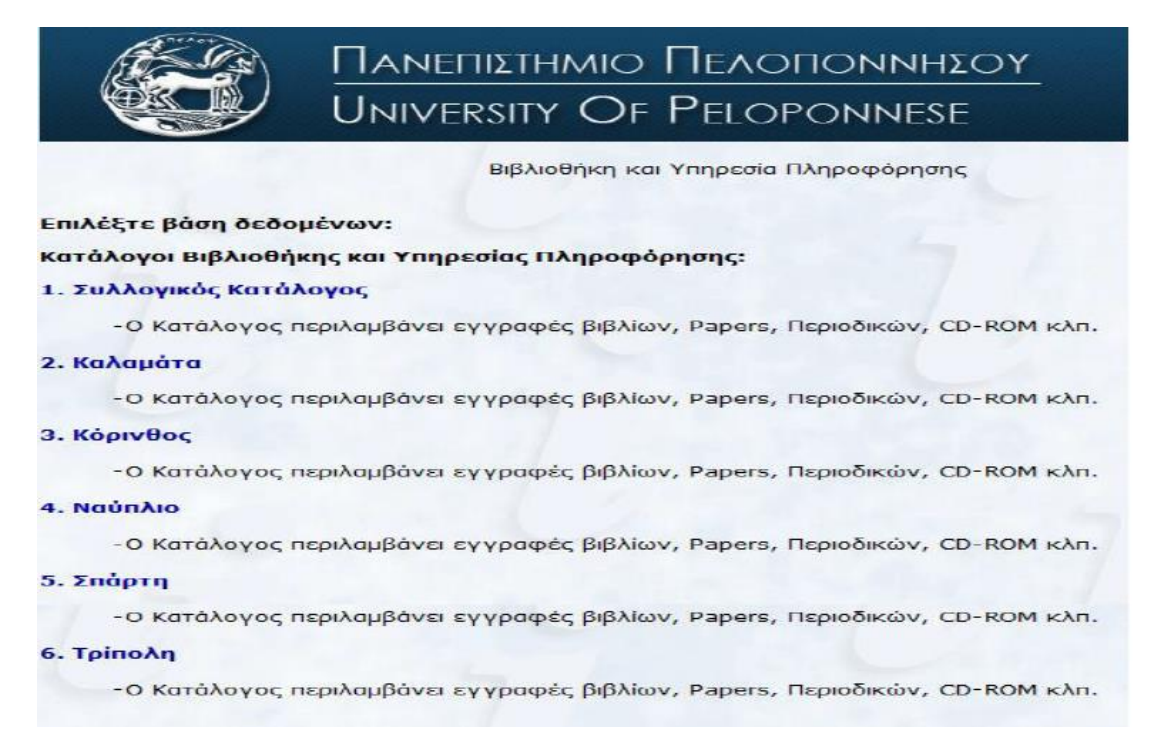

#### Search Fields

Every time a search is carried out the search field is selected according to the following table:

| Anywhere     | Anywhere in the bibliographical entry                                                                                    |
|--------------|----------------------------------------------------------------------------------------------------|
| Title        | In the Title                                                                                                    |
| Series Title | In the Series Title (Series Title is a collective title that is given by the Editor in publications with similar themes) |
| Author       | Writing responsibility                                                                                                   |
| Theme        | In the Themes (established according to international librarian standards)                                               |
| ISBN         | Item Code which is unique                                                                                                |

The search terms are written in Greek or Latin Alphabet, in Lowercase or Block Capitals, using stress or not. The use of Greek terms in all the search fields, except for the themes, retrieves material in the Greek language.

#### Search using Boolean Operators

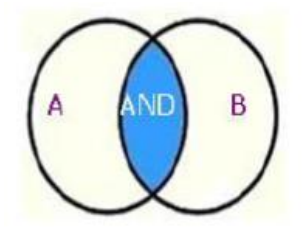

By using the operator AND all the search terms appear in the results. The more terms we connect with AND the more the results are limited.

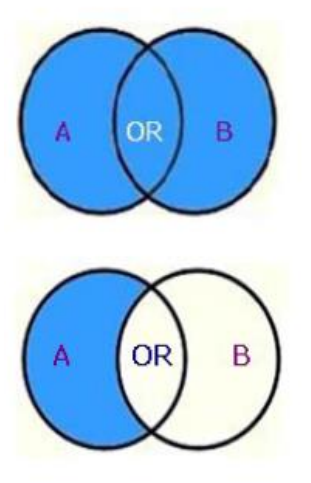

By using the operator OR at least one of the search terms appear in the results. It is used mainly for synonymous terms.

By using the operator AND/NOT some search terms are excluded from the search. The search is limited.

#### Search types

#### Search by Theme

In order to search for books with the theme «international relations» I first select the term theme from the search fields and after that I write my theme.

| Βιβλιοθήκη              |                                                                               |                                                                                                    |                                                                                                    |
|-------------------------|-------------------------------------------------------------------------------|----------------------------------------------------------------------------------------------------|----------------------------------------------------------------------------------------------------|
|                         | ι και Υπηρεσία Πλ                                                             | ηροφόρηση                                                                                                    | IS                                                                                                    |
| 🚰 Σάρωση 🛛 🚿 Ιστορικα   | ό Αναζήτησης                                                                  | Βοήθεια                                                                                                    |                                                                                                    |
| ών στη βάση [ 3. Κόρινθ | ος ]:<br>Papers, Περιοδικ                                                     | iv. CD-BO                                                                                                    | м кλп.                                                                                                    |
| την φόρμα αναζήτησης:   | apero, neprovik                                                               | ser, co nor                                                                                                    | in Krutte                                                                                                    |
|                         |                                                                               |                                                                                                    | -7                                                                                                    |
| διεθνεις πχεπεις        | And                                                                           | -                                                                                                    | -                                                                                                    |
| διεθνεις σχεσεις        | And<br>And<br>And                                                             | -                                                                                                    | Ż                                                                                                    |
|                         | 🥣 Σάρωση 🛛 📎 Ιστορικά<br>ών στη βάση [ 3. Κόρινθα<br>μβάνει εγγραφές βιβλίων, | 😇 Σάρωση 🚿 Ιστορικό Αναζήτησης 🧯<br>ών στη βάση [ 3. Κόρινθος ]:<br>ιμβάνει εγγραφές βιβλίων, Papers, Περιοδικα | 🥃 Σάρωση 🚿 Ιστορικό Αναζήτησης 🕜 Βοήθεια<br>ών στη βάση [ 3. Κόρινθος ]:<br>μβάνει εγγραφές βιβλίων, Papers, Περιοδικών, CD-ROI |

#### After selecting "Search" I have the following results:

|                                                                                     | Βιβλιοθήκη                                             | και Υπηρεσία Πληρ                                    | οοφόρησης                                    |                                   |             |
|-------------------------------------------------------------------------------------|--------------------------------------------------------|------------------------------------------------------|----------------------------------------------|-----------------------------------|-------------|
| Δεν Υπάρχουν<br>Προηγούμενες<br>Εγγραφές                                            | 🝋 Επόμενες<br>Εγγραφές                                 | Λίστα<br>Εξαγωγής                                    | 🤍 Νέα<br>Αναζήτηση                           | Επιλογή<br>Βάσης                  | 🕐 Βοήθεια   |
| Αποτελέσματα από: Θέμ                                                               | α=διεθνείς σχέσεις                                     |                                                      |                                              |                                   |             |
| Εγγραφές 1-10 από 328                                                               |                                                        |                                                      |                                              |                                   |             |
| <ol> <li>Globalizing institution</li> <li>JensonJane, Santos,</li> </ol>            | tions:case studies in<br>, Boaventura de Sousa         | regulation and i                                     | nnovation                                    |                                   |             |
| <ol> <li>Θεωρία και μεθοδα<br/>ευρωπαϊκών σπουδώ<br/>Jackson, RobertSore</li> </ol> | ολογία των διεθνών<br>ον , 1)<br>ensen, Geora, Κωνσταν | <b>σχέσεων :η σύγχ</b><br>σινίδης , Χαράλαμ          | <b>ρονη συζήτηση</b> .<br>noc , Τσάκωνας , Ι | - (Βιβλιοθήκη δ<br>Παναγιώτης , - | διεθνών και |
| 3. Τ <b>ί είναι παγκοσμιο</b><br>Beck, Urlich Παυλόπο                               | <b>ποίηση; :λανθασμένε</b><br>ουλος , Γιώργος , Κοτζ   | ε <b>ς αντιλήψεις και</b><br>ζιάς , Νίκος , - 199    | <b>απαντήσεις</b> (4<br>9                    | Αναστοχασμός )                    |             |
| <ol> <li>Παγκοσμιοποίηση<br/>Μελάς, Κώστας Ι. Π</li> </ol>                          | και πολυεθνικές επιχ<br>ολλάλης , Γιάννης Α.           | <mark>ειρήσεις</mark><br>- 2005                      |                                              |                                   |             |
| <ol> <li>Δοκίμιο για τη διεθ</li> <li>Χρυσοχόου , Δημήτρ</li> </ol>                 | το Ν 2006                                              | φές κυριαρχίας κ                                     | αι συναρχίας                                 |                                   |             |
| 6. Παγκοσμιοποίηση<br>Κοτζιάς , Νίκος - 200                                         | <b>:η ιστορική θέση το μ</b><br>03                     | ιέλλον και η πολι                                    | τική σημασία                                 |                                   |             |
| 7. Παγκοσμιοποίηση<br>Κατσούλης Ηλίας , Α                                           | <b>:οικονομικές, πολιτικ</b><br>νανιάδη , Μπλάνκα , Ι  | κ <mark>ές, πολιτισμικές</mark><br>ωαννίδης , Σταύρο | <mark>όψεις</mark><br>ος , - 2003            |                                   |             |
| <ol> <li>Το τέλος της παγκα<br/>James, HarroldΑλβάν</li> </ol>                      | οσμιοποίησης :μαθήμ<br>νου , Αριάδνη , - 2002          | ιατα από τη μεγά                                     | λη ὑφεση                                     |                                   |             |
| <ol> <li>Παγκόσμια οικονοι</li> <li>Ρουμελιώτης, Παναγ</li> </ol>                   | μική διακυβέρνηση<br>γιώτης Β c2006                    |                                                      |                                              |                                   |             |
| 10. <b>Διεθνής οικονομικ</b><br>Krugman, Paul R.Obs                                 | <b>ή :θεωρία και πολιτικ</b><br>stfeld, Maurice, Δουλφ | <b>ιή</b><br>ής , Γιάννης , Παν                      | ταζίδης , Στέλιος Γ                          | N., - c2002                       |             |

If we select the entry with number 2, we can see in our screen the bibliographical entry of the book as well as its location and the taxonomic number with which we will look for it in the shelves of the library. Please note that we should always check the status of the book e.g.in shelf, on loan etc.

| Εγγραφή 2 από 190 σ<br>Αποτέλεσμα από : Θέ                      | πη βάση: 3. Κόρινθος<br>μα=διεθνεις σχεσεις                                                                                                    |                            |  |  |  |
|-----------------------------------------------------------------|----------------------------------------------------------------------------------------------------|----------------------------|--|--|--|
| Συγγραφέας:                                                     | Jackson, Robert, (Συγγραφέας) <sup>10</sup><br>Sorensen, Georg, (Συγγραφέας) <sup>10</sup><br>Κωναταντινίδης, Χαράλαμπος, (Μεταφραστής) <sup>10</sup><br>Τσάκωνας, Παναγιώτης, (Συγγραφέας Εισαγωγής) <sup>10</sup> |                            |  |  |  |
| Τίτλος:                                                         | Θεωρία και μεθοδολογία των διεθνών σχέσεων : η σύγχρονη συζ'<br>Robert Jackson, Georg Sorensen ; μετάφραση Χαράλαμπος Κωνστ<br>; επιμέλεια-πρόλογος Παναγιώτης Τσάκωνας                                             | ιτηση /<br>αντινίδης       |  |  |  |
| Δημοσίευση/Διάθεσ                                               | n: Aθήνα :Gutenberg, 2006                                                                                                    |                            |  |  |  |
| Φυσική Περιγραφή:                                               | 445 σ., εικ., 24 εκ.                                                                                                    |                            |  |  |  |
| Σειοά:                                                          | Βιβλιοθήκη διεθνών και ευρωπαϊκών σπουδών 1                                                                                                    |                            |  |  |  |
| ISBN:                                                           | 960-01-1081-6                                                                                                    |                            |  |  |  |
| Γλώσσα κειμένου:                                                | Ελληνική                                                                                                    |                            |  |  |  |
| Σημειώσεις:                                                     | Βιβλιονοαρία: σ. 427-445                                                                                                    |                            |  |  |  |
| Μετάφοαση του:                                                  | Introduction to international relations, theories and approaches                                                                                                    |                            |  |  |  |
| Αριθμός DEWEY:                                                  | 327.1. 22n kkő - 327.07. 22n kkő                                                                                                    |                            |  |  |  |
| Θέματα:                                                         | Διεθνείς σχέσεις Φιλοσοφία<br>International relations Philosophy                                                                                                    |                            |  |  |  |
| Αντίτυπα:                                                       | and the second second second second second second second second second second second second second second second                                                                                                    |                            |  |  |  |
| Θέση: Παν. Πελοπονν<br>Θέση: Παν. Πελοπονν<br>Κατάσταση: Στο ος | ήσου , Τρίπολη Ταξ. αρ.: 327.07 JAC Αντ.: 1 Κατάσταση: Στο<br>ήσου , Κόρινθος - Τμήμα Κοινωνικής και Εκπαιδευτικής Πολιτικής Τα<br>και                                                                              | ραφι<br>αξ. αρ.: 327.1 JAC |  |  |  |
| Θέση: Παν. Πελοπονν<br>Αντ.: 1 Κατάσταση                        | ήσου , Κόρινθος - Τμήμα Πολιτικής Επιστήμης και Διεθνών Σχέσεων<br>- Ράφι Συγγραμμάτων                                                                                                    | Ταξ. αρ.: 327.1 JAC        |  |  |  |
| Θέση: Παν. Πελοπονν<br>Αντ.: 2 Κατάσταση                        | ήσου , Κόρινθός - Τμήμα Πολιτικής Επιστήμης και Διεθνών Σχέσεων<br>Εως: 27/01/14 15:00                                                                                                    | Ταξ. αρ.: 327.1 JAC        |  |  |  |
| Θέση: Παν. Πελοπονν<br>Αντ.: 3 Κατάσταση                        | ήσου , Κόρινθος - Τμήμα Πολιτικής Επιστήμης και Διεθνών Σχέσεων<br>: Στο ραφι                                                                                                    | Ταξ. αρ.: 327.1 JAC        |  |  |  |
| Θέση: Παν. Πελοπονν<br>Αντ.: 4 Κατάσταση                        | ήσου , Κόρινθος - Τμήμα Πολιτικής Επιστήμης και Διεθνών Σχέσεων<br>: Εως: 02/01/14 15:00                                                                                                    | Ταξ. αρ.: 327.1 JAC        |  |  |  |
| Θέση: Παν. Πελοπονν<br>Αντ.: 5 Κατάσταση                        | ήσου, Κόρινθος - Τμήμα Πολιτικής Επιστήμης και Διεθνών Σχέσεων<br>Στο ραφι                                                                                                    | Ταξ. αρ.: 327.1 JAC        |  |  |  |
| Θέση: Παν. Πελοπονν<br>Αντ.: 6 Κατάσταση                        | ήσου , Κόρινθος - Τμήμα Πολιτικής Επιστήμης και Διεθνών Σχέσεων<br>Ράφι Συγνραμμάτων                                                                                                    | Ταξ. αρ.: 327.1 JAC        |  |  |  |
| Θέση: Παν. Πελοπονν<br>Αντ.: 7 Κατάσταση                        | ήσου, Κόρινθος - Τμήμα Πολιτικής Επιστήμης και Διεθνών Σχέσεων<br>Ράφι Συγγραμμάτων                                                                                                    | Ταξ. αρ.: 327.1 JAC        |  |  |  |
| Θέση: Παν. Πελοπονν<br>Αντ.: 8 Κατάσταση                        | ήσου, Κόρινθος - Τμήμα Πολιτικής Επιστήμης και Διεθνών Σχέσεων<br>Στο ραφι                                                                                                    | Ταξ. αρ.: 327.1 JAC        |  |  |  |
| Θέση: Παν. Πελοπονν                                             | ήσου , Κόρινθος - Τμήμα Πολιτικής Επιστήμης και Διεθνών Σχέσεων                                                                                                    | Ταξ. αρ.: 327.1 JAC        |  |  |  |

Please note that the bibliographical data:

- Authors
- Series
- Publisher
- Themes

Function simultaneously as hyperlinks that is, there is the opportunity of automatically retrieving and searching for results for the above fields.